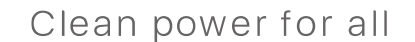

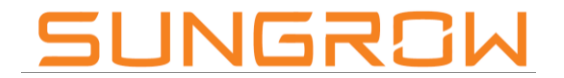

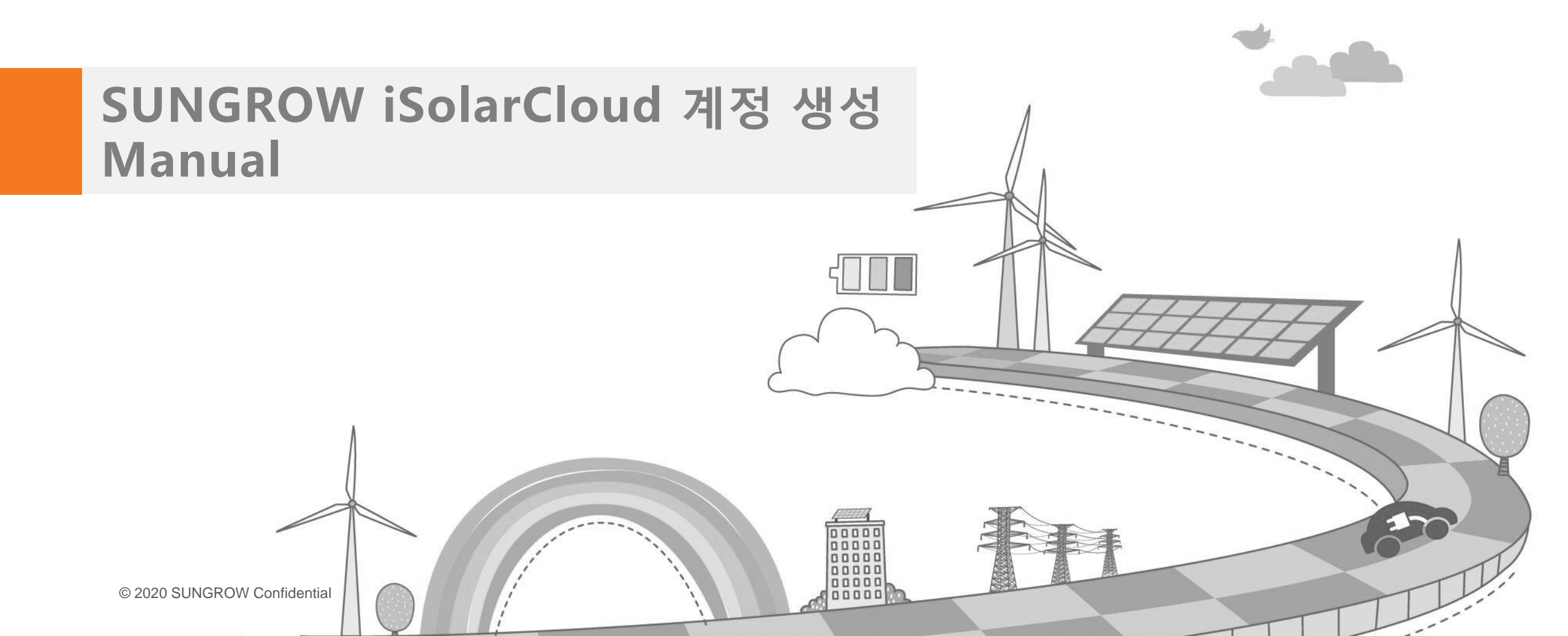

Clean power for all

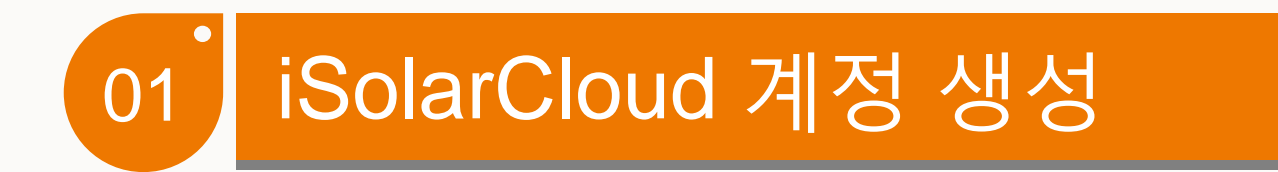

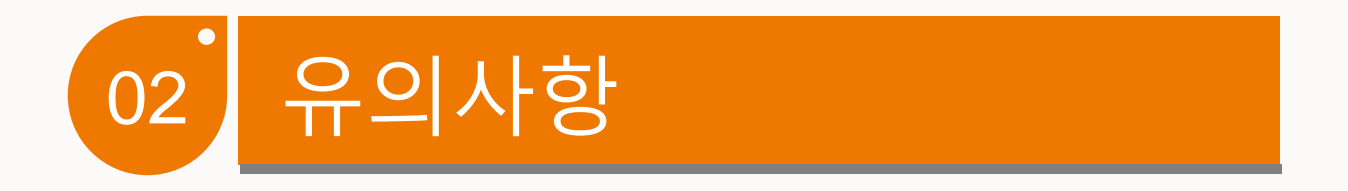

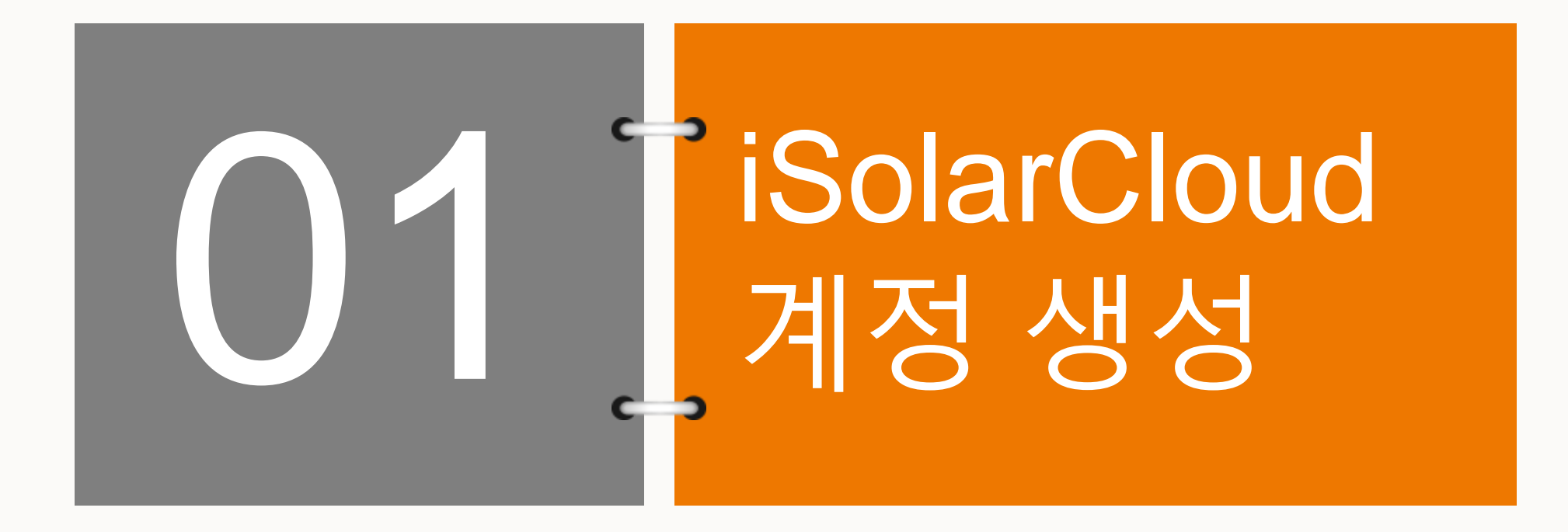

# iSolarCloud 계정 생성

#### Making an iSolarCloud account

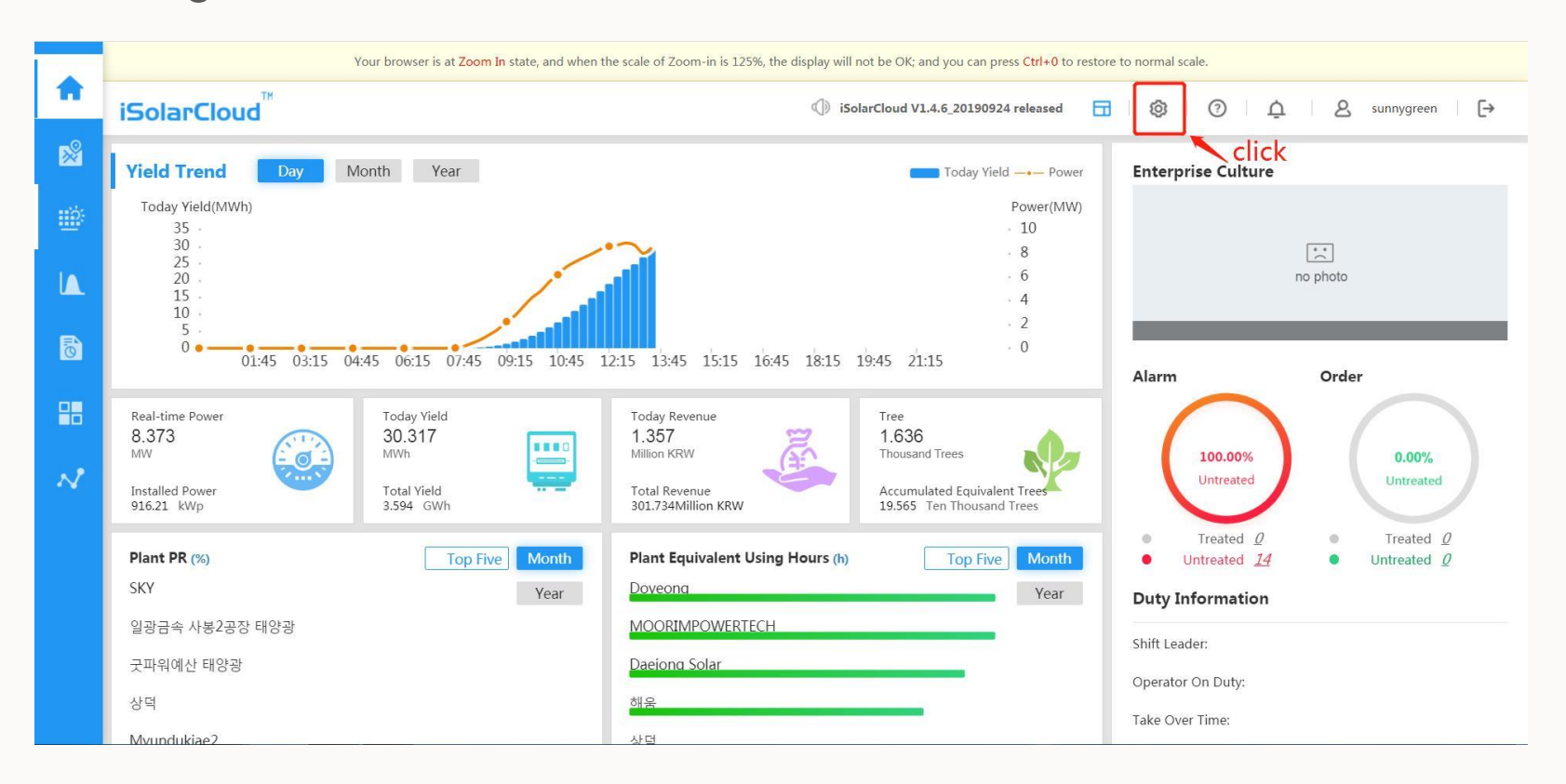

• 인터넷 주소창에 <u>https://isolarcloud.com.hk</u> 입력 후 각 대리점, 판매점 별 관리자 계정으로 로그인 후 위 화면의 설정 버튼 클릭

# iSolarCloud 계정 생성

## Making an iSolarCloud account

| iSolarCloud <sup>™</sup>             | ⊡ C                            |                |           |               | sunnygree              | n 🕶  | : |
|--------------------------------------|--------------------------------|----------------|-----------|---------------|------------------------|------|---|
| 🔅 Plant Management 🔺                 | ≪ ☆ User Management × Organiza | tion Managem × |           |               |                        | >>>  | × |
| Plant Management 🔻                   | Organization Name              | Currency Unit  | Time Zone | Operation     |                        |      |   |
| 🕸 System Management 🔺                | sunnygreen                     | KRW            | GMT+9     | Modify        | Region Manage          |      |   |
| User Management 👻                    |                                |                |           |               | 1 2                    |      |   |
| Organization Manag  Organization Man | ← 1                            |                |           |               |                        |      |   |
| Fault Management 🔻                   |                                |                |           |               |                        |      |   |
| News Management 🔻                    |                                |                |           |               |                        |      |   |
|                                      |                                |                |           |               |                        |      |   |
|                                      |                                |                |           |               |                        |      |   |
|                                      |                                |                |           |               |                        |      |   |
|                                      |                                |                |           |               |                        |      |   |
|                                      |                                |                |           | _             |                        |      |   |
|                                      |                                |                | <         | 1 > To Page 1 | Go 1 Messages in Total | 10 • | ] |

• Organization Management >> Region Manage 클릭

# iSolarCloud 계정 생성

## Making an iSolarCloud account

| iSolarCloud <sup>™</sup> |                                    |                                         | X                               | sunnygreen 👻 🚦     |
|--------------------------|------------------------------------|-----------------------------------------|---------------------------------|--------------------|
| Region Manage            |                                    |                                         | ×                               | » ~                |
| Plant Managemei          | Detailed Information View Plant V  | iew Account Delete I                    | Node Add Child Node Modify Node |                    |
| 泰 System Managen         | Organization Name                  | Plant Default Tariff                    | Currency Unit                   | age                |
| User Managemer           | sunnygreen                         |                                         | KRW                             |                    |
| Organization Mar         | Time Zone                          | Installer/Distributor Organization Code | Enterprise Type                 |                    |
| Organization M           | (UTC+09:00)Seoul                   | HBP19889                                | Please Select                   |                    |
| Fault Managemer          | Longitude                          | Latitude                                | Map Level                       |                    |
| News Manageme            | 128.206055                         | 35.470152                               | Please Select                   |                    |
|                          | Installer/Distributor              |                                         |                                 |                    |
|                          |                                    |                                         |                                 |                    |
|                          | Installer/Distributor Email        |                                         |                                 |                    |
|                          |                                    |                                         |                                 |                    |
|                          | Tel. of the installer, distributor |                                         |                                 |                    |
|                          | +82 70 7719 1889                   |                                         |                                 |                    |
|                          |                                    |                                         |                                 | ages in Total 10 🔻 |

• Add Child Node 클릭

# iSolarCloud 계정 생성

#### Making an iSolarCloud account

| iSolarCloud <sup>™</sup> <u>≖</u> c |                                                                                                    | 2 | sunnygreen 🔻  | < i  |
|-------------------------------------|----------------------------------------------------------------------------------------------------|---|---------------|------|
| Region Manage                       |                                                                                                    | × |               | » ~  |
| e sunnygreen                        | Detailed Information     View Plant     View Account     Delete Node     Add Child Node     Modify Node |   |               | i.   |
| 🕸 System Managen                    | Organization Name 발전소명 🔶 1                                                                              | * | age           |      |
| User Managemer                      | Currency Unit KRW Currency Unit KRW Plant Default Tariff                                                |   |               |      |
| Organization Man                    | Country (Region) Korea 🔸 3 🔹 * Time Zone (UTC+09:00)Seoul                                               |   |               |      |
| Organization M                      | Longitude 127.039551 * Latitude 37.502141                                                               | * |               |      |
| Fault Managemer                     | Superior Organization Sunnygreen Organization Hierarchy 3                                               |   |               |      |
| News Manageme                       | Installer/Distributor                                                                                   |   |               |      |
|                                     | Installer/Distributor<br>Email                                                                          |   |               |      |
|                                     | Tel. of the installer,<br>distributor                                                                   |   |               |      |
|                                     | Website Enterprise Type Please Select                                                                   |   |               |      |
|                                     | Save                                                                                                    |   |               |      |
|                                     |                                                                                                    |   | ages in Total | 10 🔻 |

 Organization Name >> Currency Unit >> Country >> 좌표 (구글지도에 해당 현장 주소 검색) 입력 후 Save 클릭

# iSolarCloud 계정 생성

## Making an iSolarCloud account

| iSolarCloud <sup>™</sup> | ≡ C                                                                                 | sunnygree | n 🕶 | : |
|--------------------------|-------------------------------------------------------------------------------------|-----------|-----|---|
| 🔹 Plant Management 🔺     | ≪     △     User Management ×     Organization Managem ×                            |           | »   | ~ |
| Plant Management 🔻       | User Account aaaaaaa Username Mobile Telephone Email SN User Type                   | All       | ~   |   |
| 🕸 System Management 🔺    | StatusAll   Search Add                                                              |           |     |   |
| User Management          | User Account Username Email Creator User Type Mobile Teleph User S Region Operation |           |     |   |
| User Management          | No Data Found                                                                       |           |     |   |
| Organization Manag 🔻     |                                                                                     |           |     |   |
| Fault Management 🔻       |                                                                                     |           |     |   |
| News Management 🔻        |                                                                                     |           |     |   |
|                          |                                                                                     |           |     |   |
|                          |                                                                                     |           |     |   |
|                          |                                                                                     |           |     |   |
|                          |                                                                                     |           |     |   |
|                          |                                                                                     |           |     |   |
|                          |                                                                                     |           |     |   |
|                          |                                                                                     |           |     |   |

• User Management >> Add 클릭

# iSolarCloud 계정 생성

#### Making an iSolarCloud account

| iSolarCloud <sup>™</sup> | ≖ c                                                                 |    | S sunnygreen | •  | : |
|--------------------------|---------------------------------------------------------------------|----|--------------|----|---|
| 🕸 Plant Management 🔺     | ≪     ☐     User Management     ×       Organization Managem     ×  |    |              | >> | ~ |
| Plant Management 🗢       | Add                                                                 | ×  | All          | -  |   |
| 🕸 System Management 🔺    | User Account 원하는 ID (숫자만 사용불가, 기호/특수문자사용불가, 4글자 이상) * Username 발전소명 | *  |              |    |   |
| User Management 🔺        |                                                                     | -  |              |    |   |
| User Management          |                                                                     | -  |              |    |   |
| Organization Manag 🔻     | Default Language 한국어 · Country (Region) Korea ·                     |    |              |    |   |
| Fault Management 🔹       |                                                                     |    |              |    |   |
| News Management 🛛 🔻      |                                                                     |    |              |    |   |
|                          | Time Zone (UTC+09:00)Seoul                                          | ]• |              |    |   |
|                          | Remarks 4                                                           | 1  |              |    |   |
|                          |                                                                     | H  |              |    |   |
|                          | Confirm                                                             | ÷1 |              |    |   |
|                          |                                                                     | 1  |              |    |   |
|                          |                                                                     |    |              |    |   |
|                          |                                                                     |    |              |    |   |
|                          |                                                                     |    |              |    |   |

• User Account >> User Type >> Default Language >> Time Zone >> Username >> Country >> Email 입력

# iSolarCloud 계정 생성

## Making an iSolarCloud account

| iSolarCloud <sup>™</sup> | Ξ          | C                                        |                                                         |                                                                 |           | ×   | sunnygreen 🔻 | :      |
|--------------------------|------------|------------------------------------------|---------------------------------------------------------|-----------------------------------------------------------------|-----------|-----|--------------|--------|
| 💩 Plant Management 🔺     | <b>«</b> 🖒 | User Management × Organization Managem × |                                                         |                                                                 |           |     | »            | $\sim$ |
| Plant Management 🛛 🔻     | Add        | Role of                                  | User                                                    |                                                                 | × ×       | All | ¥            |        |
| 🕸 System Management 🔺    |            |                                          | Role                                                    | Role Description                                                |           |     |              |        |
|                          | U          |                                          | Household Role                                          | Enable Use of Household Web and Household App                   |           |     |              |        |
| User Management          |            |                                          | O&M role (including the authority to delete/edit plant) | With authority to connect/delete plant and use Web O&M and i    |           |     |              |        |
| User Management          |            |                                          | O&M role (including the authority to edit plant)        | With authority to connect plant and use Web O&M and iSolarCl    |           |     |              |        |
| Organization Manag 🔻     | Defau      |                                          | Ordinary Role                                           | No authority to connect/delete plant; with authority to use Web | -         | *   |              |        |
| Fault Management 🔹       |            |                                          | N <sub>1</sub>                                          |                                                                 | + + 14 70 |     |              |        |
| News Management 🔹        |            |                                          | +                                                       |                                                                 | 수우면성)     |     |              |        |
|                          |            |                                          |                                                         |                                                                 |           | •   |              |        |
|                          |            |                                          |                                                         |                                                                 |           |     |              |        |
|                          |            |                                          |                                                         | 2                                                               |           |     |              |        |
|                          |            |                                          |                                                         |                                                                 |           |     |              |        |
|                          |            |                                          |                                                         | Confirm                                                         | Cancel    |     |              |        |
|                          |            |                                          |                                                         |                                                                 | -         |     |              |        |
|                          |            |                                          |                                                         |                                                                 |           |     |              |        |
|                          |            |                                          |                                                         |                                                                 |           |     |              |        |

• Role >> O&M role (including authority to edit plant) >> Confirm 클릭

# iSolarCloud 계정 생성

#### Making an iSolarCloud account

| Plant Man       > Organization       > > > > > > > > > > > > > > > > > > >                                                                                                    | iSolarC      | loud <sup>™</sup>                      |                                         |                                                                            |     |   |         | 23    | sunnygreen | •   |   |
|----------------------------------------------------------------------------------------------------|--------------|----------------------------------------|-----------------------------------------|----------------------------------------------------------------------------|-----|---|---------|-------|------------|-----|---|
| Pant Mart     System Mart     System Mart     Subscreen     Selected Organization     Main Organization (Ming Master<br>Organization Configuration Information)     Selected Organization     Main Organization Configuration Information)     Selected Organization     Cick     Selected Organization     Main Organization (Ming Master<br>Organization Configuration Information)     Selected Organization     Selected Organization     Selected Organization     Selected Organization     Selected Organization (Ming Master<br>Organization Configuration Information)     Selected Organization     Selected Organization     S | 🌣 Plant Mana | Organization                           |                                         |                                                                            |     |   |         |       | ×          | » ` | 1 |
| * System Ma<br>User Mara<br>User Mara<br>Criganization<br>Fault Mara<br>News Mara<br>< 1 2 3 4 5 > Clear                                                                                                    | Plant Mana   | sunnygreen 💌                           |                                         |                                                                            |     |   |         |       |            | -   |   |
| User Mana<br>User Mana<br>Crganization<br>Fault Mana<br>News Mana<br>< 1 2 3 4 5 > Clear                                                                                                    | ✿ System Ma  | sunnygreen                             |                                         | Selected Organization                                                      |     | Q |         |       |            |     |   |
| User Ma<br>Crganizatie<br>Fault Mana<br>News Mana<br>C 1 2 3 4 5 > Clear                                                                                                    | User Mana    |                                        |                                         | Main Organization (Using Master<br>Organization Configuration Information) |     |   |         |       |            |     |   |
| Organizatic<br>Fault Mana<br>News Man<br>Click                                                                                                    | User Mar     |                                        |                                         |                                                                            |     |   |         |       |            |     |   |
| Fault Mane<br>News Mane<br>Click                                                                                                    | Organizatic  |                                        |                                         |                                                                            |     |   |         |       |            |     |   |
| News Mane<br>click<br>< 1 2 3 4 5 > Clear<br>Contirm Cancel                                                                                                    | Fault Mana   | ■신규발전소                                 | ~~~~~~~~~~~~~~~~~~~~~~~~~~~~~~~~~~~~~~~ |                                                                            | ,,, |   |         |       |            |     |   |
|                                                                                                    | News Mana    | alliale                                | 11                                      |                                                                            | "   |   |         |       |            |     |   |
| < 1 2 3 4 5 > Clear Cancel                                                                                                    |              | CIICK                                  |                                         |                                                                            |     |   |         |       |            |     |   |
|                                                                                                    |              |                                        |                                         |                                                                            |     |   |         |       |            |     |   |
| <     1     2     3     4     5     >     Clear       Confirm     Cancel                                                                                                    |              |                                        |                                         |                                                                            |     |   |         |       |            |     |   |
| Continn Cancer                                                                                                    |              | <pre>&lt; 1   2   3   4   5 &gt;</pre> |                                         | Clear                                                                      |     |   | Confirm | Cana  |            |     |   |
|                                                                                                    |              |                                        |                                         |                                                                            |     |   | Contirm | Canci | 51         |     |   |

 Organization >> 맨 끝 page 신규발전소 클릭(해당 계정에 포함 될 발전소가 2개 이상일 경우 전부 클릭) >> Selected Organization에 선택된 발전소 중 main으로 모니터링 상에 부각시킬 발전소 1개만 클릭 >> Confirm 클릭

# iSolarCloud 계정 생성

## Making an iSolarCloud account

| iSolarCloud <sup>™</sup> | ⊡ C              |                                                                                                    |   |                  |                                                            |      | 22 | sunnygreen | •  | : |
|--------------------------|------------------|----------------------------------------------------------------------------------------------------|---|------------------|------------------------------------------------------------|------|----|------------|----|---|
| 🕸 Plant Management 🔺     | ≪ û User Man     | Image: Comparison of the second second sec |   |                  |                                                            |      |    |            | >> | ~ |
| Plant Management 🗢       | Add              |                                                                                                    |   |                  |                                                            |      |    |            | -  |   |
| 🏘 System Management 🔺    | User Account     | 원하는 ID (숫자만 사용볼가, 기호/특수문자사용볼가, 4글자 이상)                                                                                                    | * | Username         | 발전소명                                                       |      |    |            |    |   |
| User Management 🔺        | UserTerr         |                                                                                                    |   | D-1-             |                                                            | -    |    |            |    |   |
| User Management          | User Type        | General Administrator                                                                                                    |   | Kole             | Main Role:O&M role (including the authority to edit plant) |      |    |            |    |   |
| Organization Manag 🔻     | Default Language | 한국어 💌                                                                                                    | * | Country (Region) | Korea 💌                                                    | •    |    |            |    |   |
| Fault Management 🔻       | Work Tel.        |                                                                                                    |   | Email            | 기존이메일과 중복 불가(임의의 E-mail 입력 가능, 필요시 추후변경                    | i) * |    |            |    |   |
| News Management 🔻        |                  |                                                                                                    |   |                  |                                                            |      |    |            |    |   |
|                          | Time Zone        | (UTC+09:00)Seoul                                                                                                    |   | Organization     | 신규발선소                                                      | _*   |    |            |    |   |
|                          | Remarks          |                                                                                                    |   |                  |                                                            | 1    |    |            |    |   |
|                          |                  |                                                                                                    |   |                  | click<br>Confirm Cancel                                    |      |    |            |    |   |
|                          |                  |                                                                                                    |   |                  |                                                            |      |    |            |    |   |
|                          |                  |                                                                                                    |   |                  |                                                            |      |    |            |    |   |
|                          |                  |                                                                                                    |   |                  |                                                            |      |    |            |    |   |

• 최종 확인 후 Confirm 클릭

# iSolarCloud 계정 생성

#### Making an iSolarCloud account

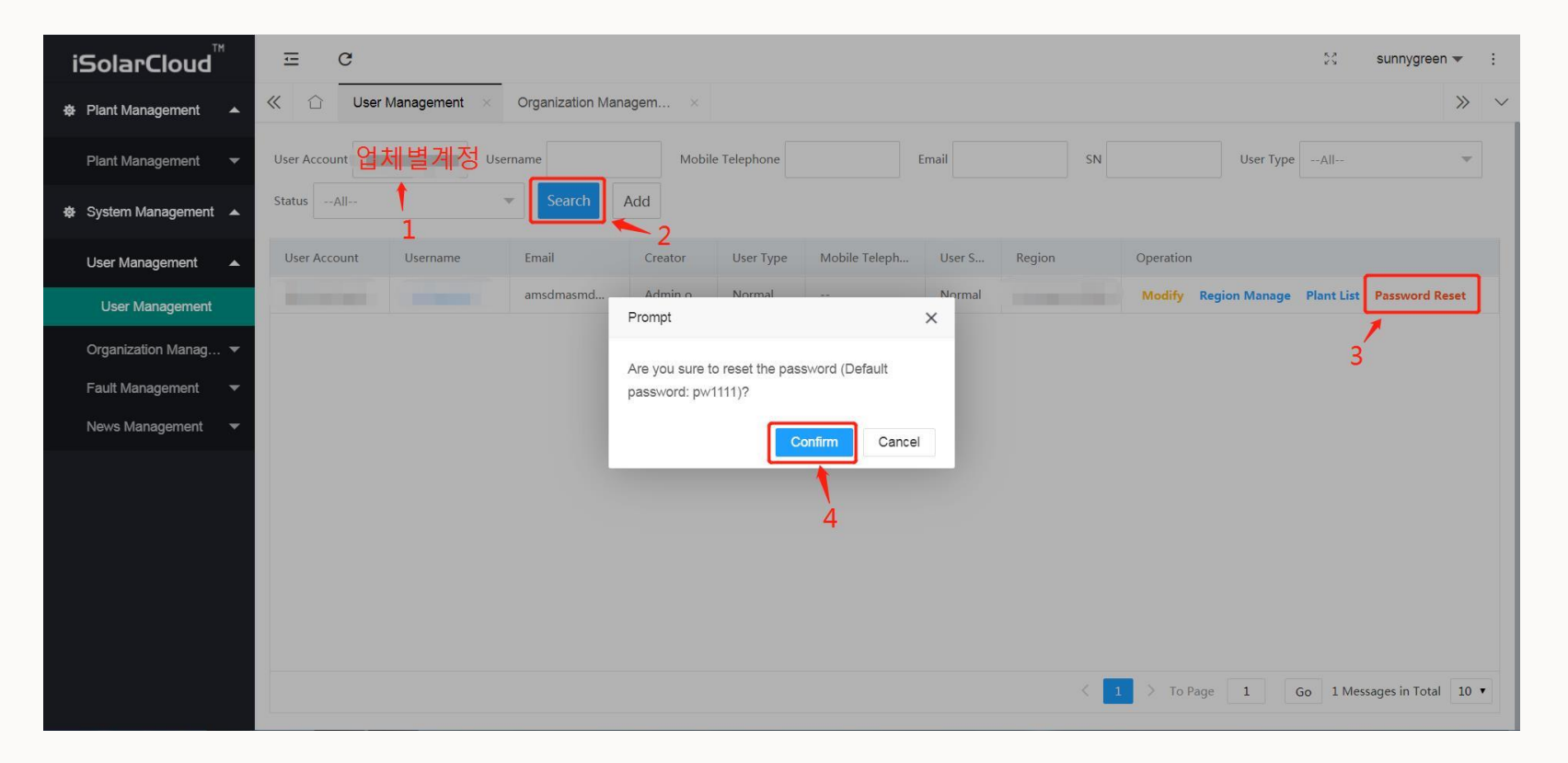

• 업체별 생성된 계정 검색 후 Password Reset(초기 비밀번호 : pw1111) 후 Confirm 클릭

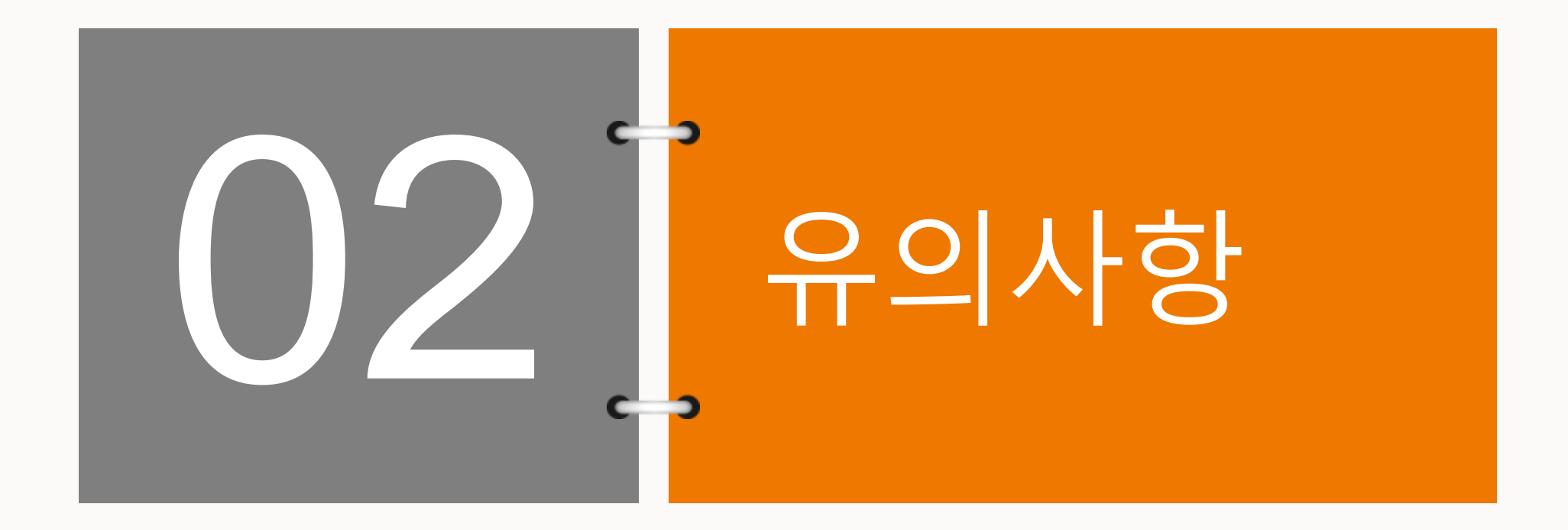

# 유의사항

- 통합으로 선그로우 한국지사에서 관리하던 iSolarCloud 관리자 권한을 각 대리점, 판매점에 할당 함
- 해당 관리자 권한 계정은 보안이 철저히 유지되어야 하며, 외부 유출 시 해당 업체 연계 계정 삭제 등 심각한 문제를 초래 할 수 있음 (반드시 초기 비밀번호로 로그인 후 비밀번호 변경 할 것)
- 이미 생성된 발전소에 대한 통합 모니터링 계정 생성 시, User account에서 통합계정만 새로 생성 후 기본 정보 입력 및 Organization 항목에서 통합 ID에 추가시킬 발전소(organization)를 선택하면 완료임

# THANK YOU!